i

Welkom op het DISH POS dashboard. In deze handleiding laten we je zien hoe je geldlade diensten kan aanmaken en beheren

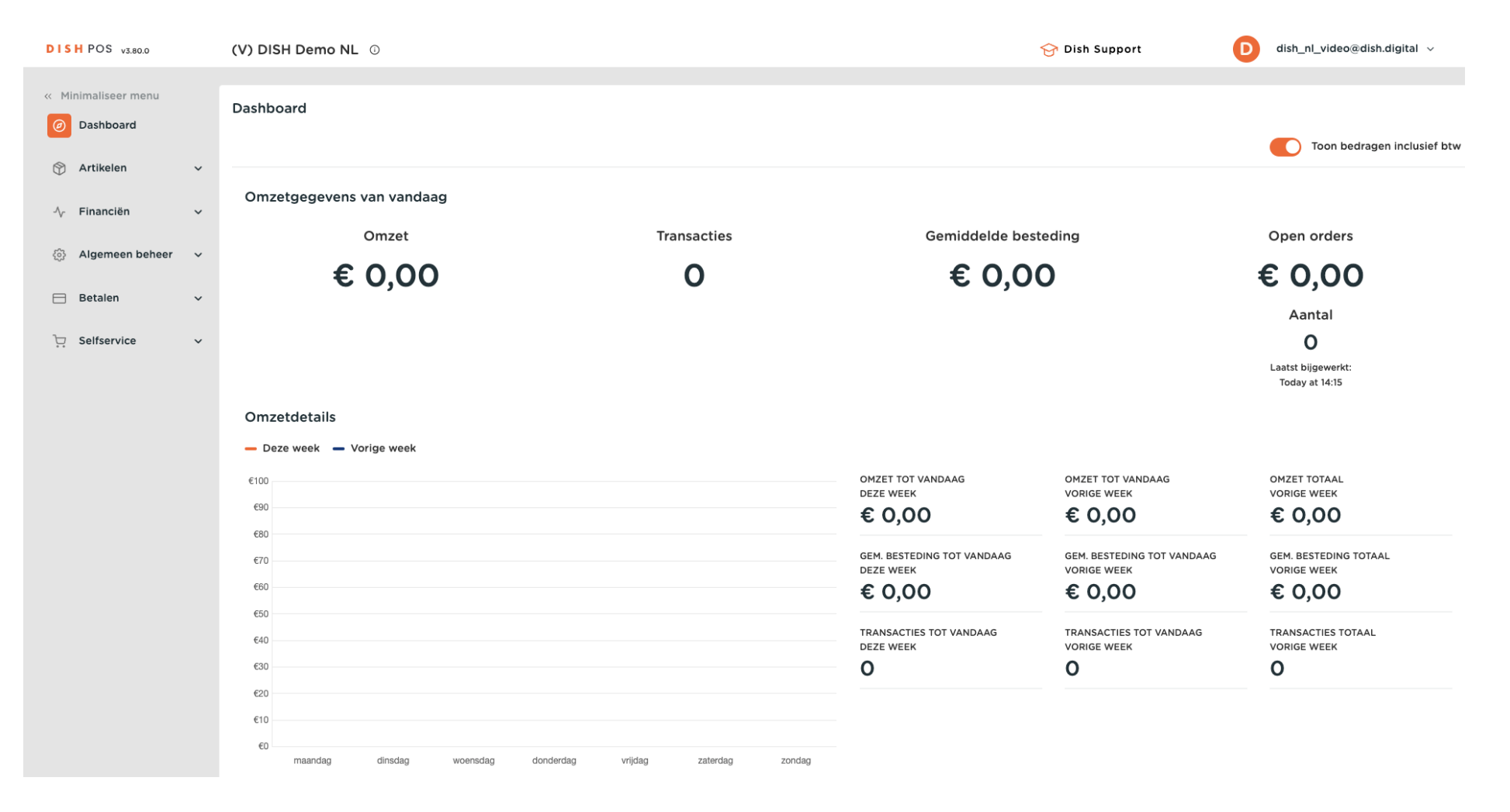

#### Klik eerst op Algemeen beheer.

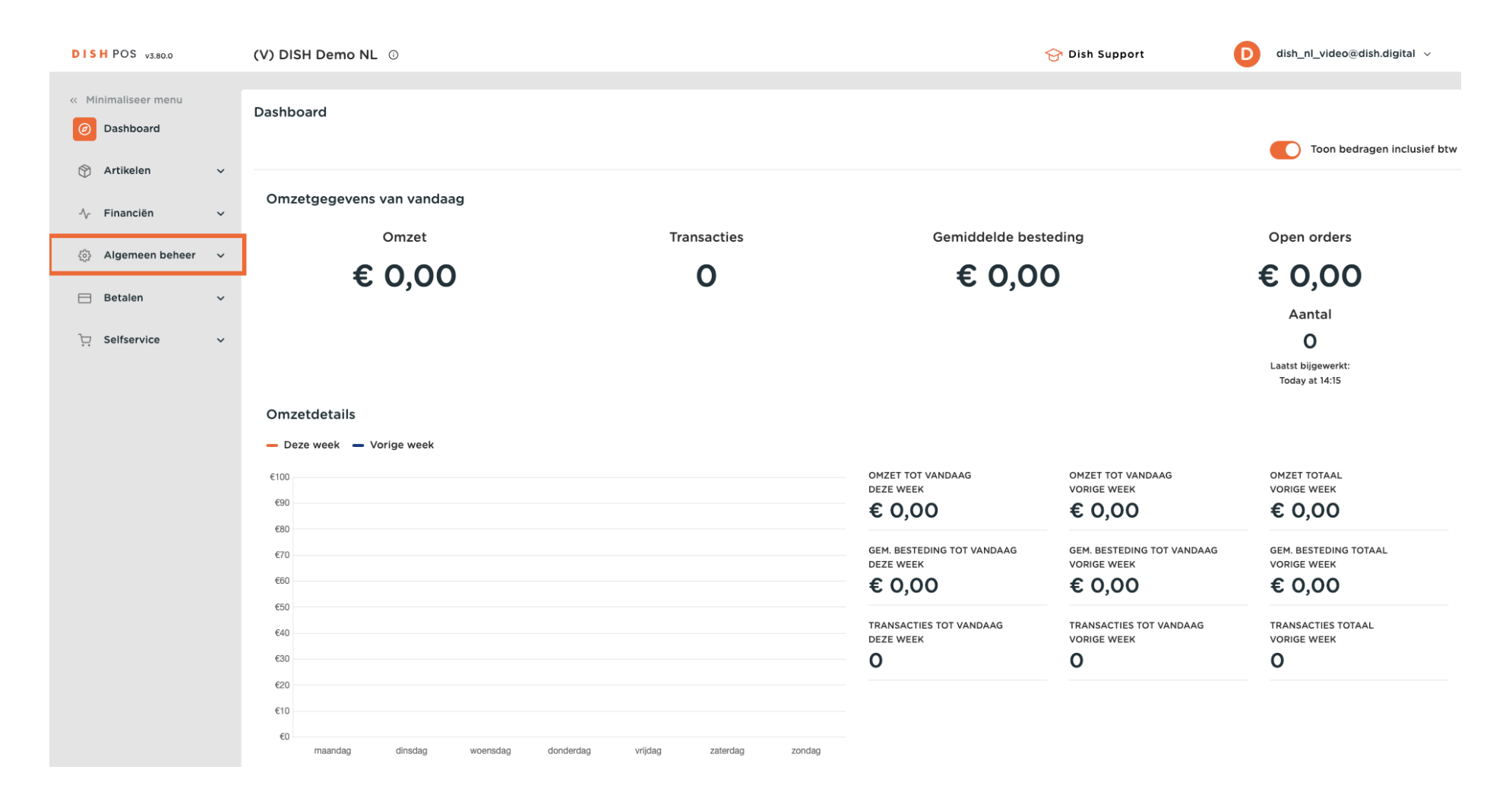

#### f Ga dan naar de Geldlades.

D

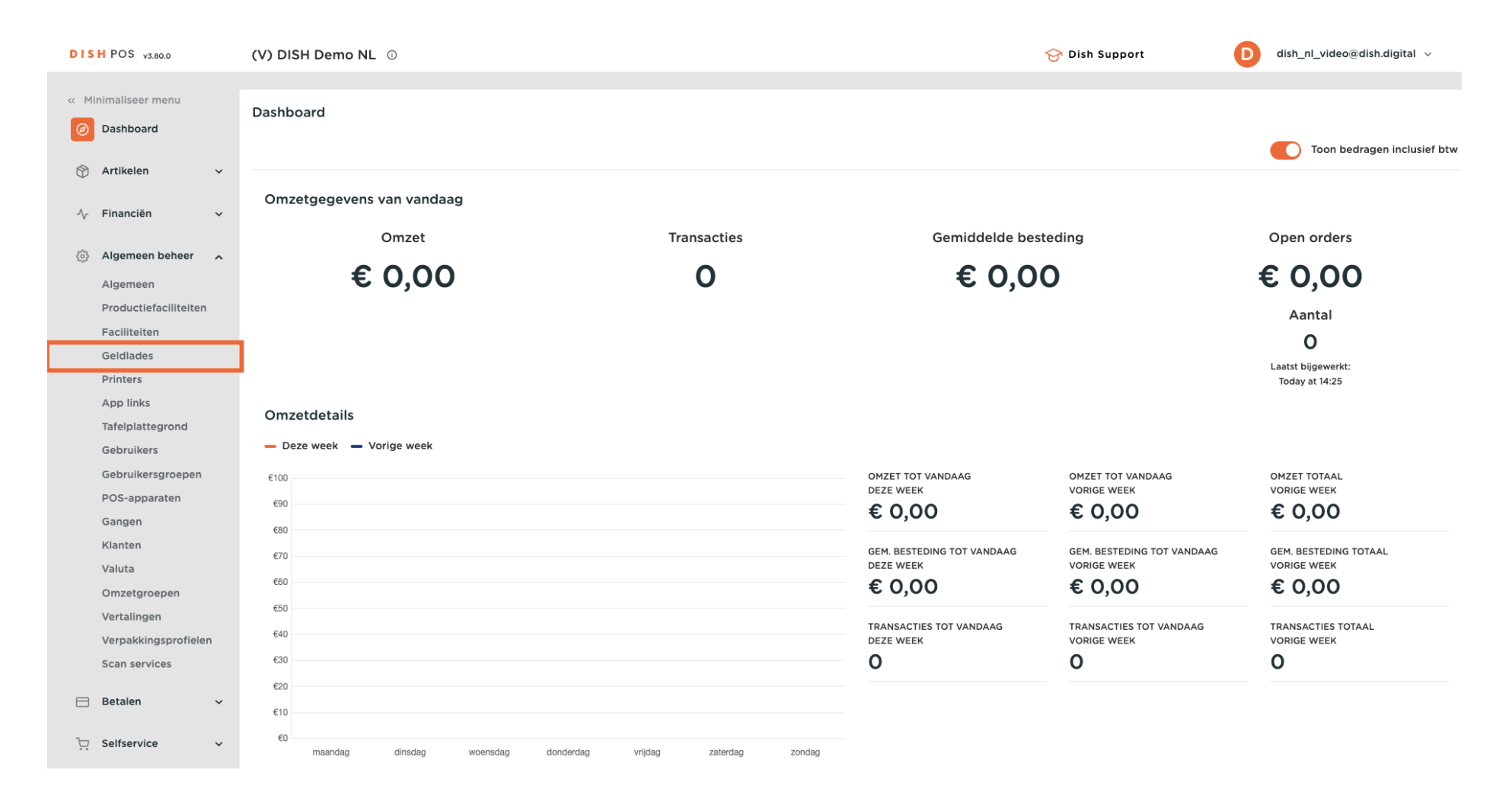

D

U bevindt zich nu in het overzicht van uw geldlade diensten. Om een nieuwe aan te maken, klikt u op + Geldlades toevoegen.

| DISH POS v3.80.0              | (V) DISH Demo NL 0 |                  |                              | 😚 Dish Support   | D dish_nl_video@dish.digital ~    |
|-------------------------------|--------------------|------------------|------------------------------|------------------|-----------------------------------|
|                               |                    |                  |                              |                  |                                   |
| « Minimaliseer menu           | Geldlades (2)      |                  |                              |                  |                                   |
| <ul> <li>Dashboard</li> </ul> | Q Typ om te zoeken |                  |                              | :≣ Toon <b>5</b> | 0 ~gegevens + Geldlades toevoegen |
| 🕅 Artikelen 🗸 🗸               |                    |                  |                              |                  |                                   |
| 4 mi in                       | ID Naam 🗘          | Zichtbaar in app | Meerdere diensten toegestaan |                  | Volgorde 🗘                        |
| -√ Financien ✓                | / 前 #1 Geldlade    | Ja               | Ja                           |                  |                                   |
| 🙆 Algemeen beheer 🔥           |                    |                  |                              |                  |                                   |
| Algemeen                      | 🧷 🛅 #2 Portemonne  | e Ja             | Ja                           |                  |                                   |
| Productiefaciliteiten         |                    |                  |                              |                  |                                   |
| Faciliteiten                  |                    |                  |                              |                  |                                   |
| Geldlades                     |                    |                  |                              |                  |                                   |
| Printers                      |                    |                  |                              |                  |                                   |
| App links                     |                    |                  |                              |                  |                                   |
| Tafelplattegrond              |                    |                  |                              |                  |                                   |
| Gebruikers                    |                    |                  |                              |                  |                                   |
| Gebruikersgroepen             |                    |                  |                              |                  |                                   |
| POS-apparaten                 |                    |                  |                              |                  |                                   |
| Gangen                        |                    |                  |                              |                  |                                   |
| Klanten                       |                    |                  |                              |                  |                                   |
| Valuta                        |                    |                  |                              |                  |                                   |
| Omzetgroepen                  |                    |                  |                              |                  |                                   |
| Vertalingen                   |                    |                  |                              |                  |                                   |
| Verpakkingsprofielen          |                    |                  |                              |                  |                                   |
| Scan services                 |                    |                  |                              |                  |                                   |
| 😑 Betalen 🗸 🗸                 |                    |                  |                              |                  |                                   |
|                               |                    |                  |                              |                  |                                   |
| ∵ Selfservice ✓               |                    |                  | 1                            |                  |                                   |

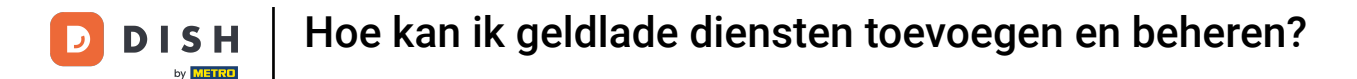

Ð

Er wordt een nieuw venster geopend, waar u de gegevens van de nieuwe Geldlade dienst kunt invoeren. Begin met het invoeren van de naam in het betreffende <mark>tekstveld</mark>.

| DISH POS v3.80.0                      | (V) DISH Demo NL $\odot$ |                           | Geldlade toevoegen | Geldlades                                   | $\otimes$ |
|---------------------------------------|--------------------------|---------------------------|--------------------|---------------------------------------------|-----------|
| « Minimaliseer menu<br>Ø Dashboard    | Geldlades (2)            |                           | Geldlades          | Naam                                        |           |
| 🕅 Artikelen 🗸 🗸                       | ID Naam \$               | Zichtbaar in app Meerdere | -                  | Meerdere diensten toegestaan                |           |
| 小 Financiën ✓                         | 🖉 🗊 #1 Geldlade          | Ja Ja                     |                    | Sorteer volgorde                            |           |
| Algemeen                              | 2 🗊 #2 Portemonnee       | Ja Ja                     |                    | Identificatie                               |           |
| Faciliteiten                          |                          |                           |                    | Uw referentie                               |           |
| Printers<br>App links                 |                          |                           |                    |                                             |           |
| Tafelplattegrond<br>Gebruikers        |                          |                           |                    |                                             |           |
| Gebruikersgroepen<br>POS-apparaten    |                          |                           |                    |                                             |           |
| Gangen<br>Klanten<br>Valuta           |                          |                           |                    |                                             |           |
| Omzetgroepen<br>Vertalingen           |                          |                           |                    |                                             |           |
| Verpakkingsprofielen<br>Scan services |                          |                           |                    |                                             |           |
| 🗖 Betalen 🗸 🗸                         |                          |                           |                    |                                             |           |
| ঢ় Selfservice ∽                      |                          |                           |                    | Annuleren Opslaan en nog een toevoegen Opsl | aan       |

## Als u meerdere diensten wilt toestaan, plaatst u het bijbehorende vinkje.

| DISH POS v3.80.0                                           | (V) DISH Demo NL 💿              |                           | Geldlade toevoegen | Geldlades 🛞                                                                                                    |
|------------------------------------------------------------|---------------------------------|---------------------------|--------------------|----------------------------------------------------------------------------------------------------|
| <ul> <li>Minimaliseer menu</li> <li>Ø Dashboard</li> </ul> | Geldlades (2)                   |                           | 6 Geldlades        | Naam* Wallet                                                                                                    |
| 🕎 Artikelen 🗸 🗸                                            | Q Typ om te zoeken              | Zichthaar in ann Moordorn |                    | Instellingen           Instellingen           Image: State of the state of the stat |
| √ Financiën ✓                                              | <ul> <li>#1 Geldlade</li> </ul> | Ja Ja                     |                    | Zichtbaar in app<br>Sorteer volgorde                                                                                                    |
| Algemeen beheer                                            | #2 Portemonnee                  | Ja Ja                     |                    | Identificatie                                                                                                    |
| Productiefaciliteiten<br>Faciliteiten                      |                                 |                           |                    | Uw referentie                                                                                                    |
| Geldlades<br>Printers                                      |                                 |                           |                    | ID                                                                                                    |
| App links<br>Tafelplattegrond                              |                                 |                           |                    |                                                                                                    |
| Gebruikers<br>Gebruikersgroepen                            |                                 |                           |                    |                                                                                                    |
| Gangen<br>Klanten                                          |                                 |                           |                    |                                                                                                    |
| Valuta<br>Omzetgroepen                                     |                                 |                           |                    |                                                                                                    |
| Vertalingen<br>Verpakkingsprofielen                        |                                 |                           |                    |                                                                                                    |
| Scan services                                              |                                 |                           |                    |                                                                                                    |
| ∑ Selfservice ✓                                            |                                 |                           |                    | Annuleren Opslaan en nog een toevoegen Opslaan                                                                                                    |

D

# Om de kassa zichtbaar te maken in de app, zet u het bijbehorende vinkje.

| DISHPOS v3.80.0                 | (V) DISH Demo NL 💿 |                             | Geldlade toevoegen | Geldlades                                     | $\otimes$ |
|---------------------------------|--------------------|-----------------------------|--------------------|-----------------------------------------------|-----------|
| « Minimaliseer menu Ø Dashboard | Geldlades (2)      |                             | Geldlades          | Naam* Wallet                                  |           |
| <u> </u>                        | Q Typ om te zoeken |                             |                    | Instellingen                                  |           |
| 🕤 Artikelen 🗸 🗸                 | ID Naam ≎          | Zichtbaar in app Meerdere d |                    | 🕑 Meerdere diensten toegestaan                |           |
| -√ Financiën 🗸 ✓                |                    |                             |                    | Zichtbaar in app                              |           |
|                                 | 🧷 🛅 #1 Geldlade    | Ja Ja                       |                    | Sorteer volgorde                              |           |
| Algemeen                        | 2 m #2 Portemonnee | Ja Ja                       |                    | Idontificatio                                 |           |
| Productiefaciliteiten           |                    |                             |                    |                                               |           |
| Faciliteiten                    |                    |                             |                    | Uw referentie                                 |           |
| Geldlades                       |                    |                             |                    | ID                                            |           |
| Printers                        |                    |                             |                    |                                               |           |
| App links                       |                    |                             |                    |                                               |           |
| Tafelplattegrond                |                    |                             |                    |                                               |           |
| Gebruikers                      |                    |                             |                    |                                               |           |
| Gebruikersgroepen               |                    |                             |                    |                                               |           |
| POS-apparaten                   |                    |                             |                    |                                               |           |
| Gangen                          |                    |                             |                    |                                               |           |
| Klanten                         |                    |                             |                    |                                               |           |
| Omzetaroepen                    |                    |                             |                    |                                               |           |
| Vertalingen                     |                    |                             |                    |                                               |           |
| Verpakkingsprofielen            |                    |                             |                    |                                               |           |
| Scan services                   |                    |                             |                    |                                               |           |
| Retalen                         |                    |                             |                    |                                               |           |
| Betalen                         |                    |                             |                    |                                               |           |
| ∑ Selfservice ✓                 |                    |                             |                    | Annuleren Opslaan en nog een toevoegen Opslaa | n         |

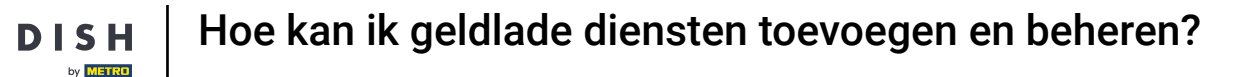

Om een sorteer volgorde voor uw geldlade diensten aan te maken, voert u het nummer in het overeenkomstige veld in

| DISH POS v3.80.0                    | (V) DISH Demo NL 💿 |                             | Geldlade toevoegen | Geldlades 🛞                                       |
|-------------------------------------|--------------------|-----------------------------|--------------------|---------------------------------------------------|
| « Minimaliseer menu Ø Dashboard     | Geldlades (2)      |                             | 6 Geldlades        | Naam* Wallet                                      |
| S Artikelen y                       | Q Typ om te zoeken |                             |                    | Instellingen                                      |
|                                     | ID Naam 🗘          | Zichtbaar in app Meerdere o |                    | Meerdere diensten toegestaan     Zichtbaar in app |
| -√ Financien ✓                      | / 🕅 #1 Geldlade    | Ja Ja                       |                    | Sorteer volgorde                                  |
| Algemeen beheer                     | 🧷 🛅 #2 Portemonnee | Ja Ja                       |                    | Identificatie                                     |
| Productiefaciliteiten               |                    |                             |                    | Uw referentie                                     |
| Faciliteiten<br>Geldlades           |                    |                             |                    | ID                                                |
| Printers<br>App links               |                    |                             |                    |                                                   |
| Tafelplattegrond                    |                    |                             |                    |                                                   |
| Gebruikersgroepen                   |                    |                             |                    |                                                   |
| POS-apparaten<br>Gangen             |                    |                             |                    |                                                   |
| Klanten                             |                    |                             |                    |                                                   |
| Valuta<br>Omzetgroepen              |                    |                             |                    |                                                   |
| Vertalingen<br>Verpakkingsprofielen |                    |                             |                    |                                                   |
| Scan services                       |                    |                             |                    |                                                   |
| 😑 Betalen 🗸 🗸                       |                    |                             |                    |                                                   |
| └ִ Selfservice ✓                    |                    |                             |                    | Annuleren Opslaan en nog een toevoegen Opslaan    |

D

## 2 Zodra u alle gegevens hebt ingevoerd, klikt u op Opslaan om de wijzigingen toe te passen.

| DISH POS v3.80.0                                         | (V) DISH Demo NL 🔞 |                           | Geldlade toevoegen | Geldlades                                  | $\otimes$ |
|----------------------------------------------------------|--------------------|---------------------------|--------------------|--------------------------------------------|-----------|
| <ul> <li>Minimaliseer menu</li> <li>Dashboard</li> </ul> | Geldlades (2)      |                           | 🛞 Geldlades        | Naam* Wallet                               |           |
| 💮 Artikelen 🗸 🗸                                          | Q Typ om te zoeken | Zichtbaar in ann Meerdere |                    | Instellingen                               |           |
| $\Lambda_r$ Financiën $\checkmark$                       | / 🗇 #1 Geldlade    | Ja Ja                     |                    | ♂ Zichtbaar in app Sorteer volgorde        |           |
| Algemeen beheer 🖍                                        | / 🗊 #2 Portemonnee | Ja Ja                     |                    | Identificatie                              |           |
| Productiefaciliteiten<br>Faciliteiten                    |                    |                           |                    | Uw referentie                              |           |
| Geldlades<br>Printers                                    |                    |                           |                    | ID                                         |           |
| App links<br>Tafelplattegrond                            |                    |                           |                    |                                            |           |
| Gebruikers<br>Gebruikersgroepen                          |                    |                           |                    |                                            |           |
| Gangen                                                   |                    |                           |                    |                                            |           |
| Valuta                                                   |                    |                           |                    |                                            |           |
| Vertalingen<br>Verpakkingsprofielen                      |                    |                           |                    |                                            |           |
| Scan services                                            |                    |                           |                    |                                            |           |
| Betalen      V                                           |                    |                           |                    | Annuleren Opslaan en nog een toevoegen Ops | laan      |

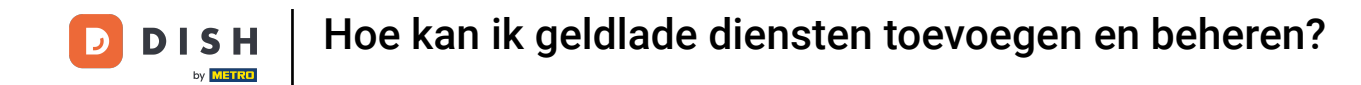

Dat is alles. Je hebt de tutorial afgerond en weet nu hoe je cash stores toevoegt en beheert. Houd er rekening mee dat, omdat er wijzigingen zijn aangebracht, je deze naar je systeem moet sturen door naar de algemene instellingen te gaan.

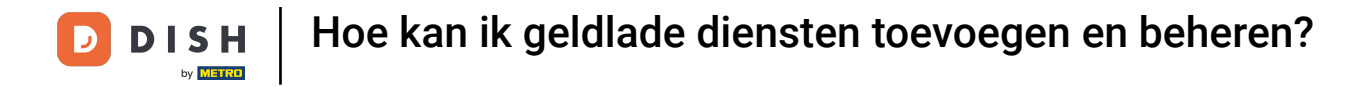

| DISH POS v3.80.0              | (V) DISH Demo NL 0 |                  |                              | ☆ Dish Support Dish Support Dish_nl_video@dish.digital ∨ |
|-------------------------------|--------------------|------------------|------------------------------|----------------------------------------------------------|
|                               |                    |                  |                              |                                                          |
| « Minimaliseer menu           | Geldlades (3)      |                  |                              |                                                          |
| <ul> <li>Dashboard</li> </ul> |                    |                  |                              |                                                          |
| A                             | Q Typ om te zoeken |                  |                              | i≡ Toon 50 ¢gegevens + Geldlades toevoegen               |
| Trikelen V                    | ID Naam ^          | Zichtbaar in app | Meerdere diensten toegestaan | Volgorde ^                                               |
| -√ Financiën ✓                |                    |                  |                              |                                                          |
|                               | 🥟 🛅 #1 Geldlade    | Ja               | Ja                           |                                                          |
| 🚯 Algemeen beheer 🧄 🧄         | 🖉 🛱 #2 Portemonnee | la               | la                           |                                                          |
| Algemeen                      |                    | 54               | 54                           |                                                          |
| Productiefaciliteiten         | 🥟 前 #3 Wallet      | Ja               | Ja                           |                                                          |
| Faciliteiten                  |                    |                  |                              |                                                          |
| Geldlades                     |                    |                  |                              |                                                          |
| Printers                      |                    |                  |                              |                                                          |
| App links                     |                    |                  |                              |                                                          |
| Tafelplattegrond              |                    |                  |                              |                                                          |
| Gebruikers                    |                    |                  |                              |                                                          |
| Gebruikersgroepen             |                    |                  |                              |                                                          |
| POS-apparaten                 |                    |                  |                              |                                                          |
| Gangen                        |                    |                  |                              |                                                          |
| Klanten                       |                    |                  |                              |                                                          |
| Valuta                        |                    |                  |                              |                                                          |
| Omzetgroepen                  |                    |                  |                              |                                                          |
| Vertalingen                   |                    |                  |                              |                                                          |
| Verpakkingsprofielen          |                    |                  |                              |                                                          |
| Scan services                 |                    |                  |                              |                                                          |
| Retalon                       |                    |                  |                              |                                                          |
|                               |                    |                  |                              |                                                          |
| े⊡ Selfservice ∽              |                    |                  |                              |                                                          |
|                               |                    |                  | 1                            |                                                          |

11 van 12

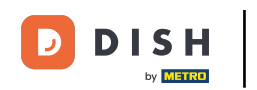

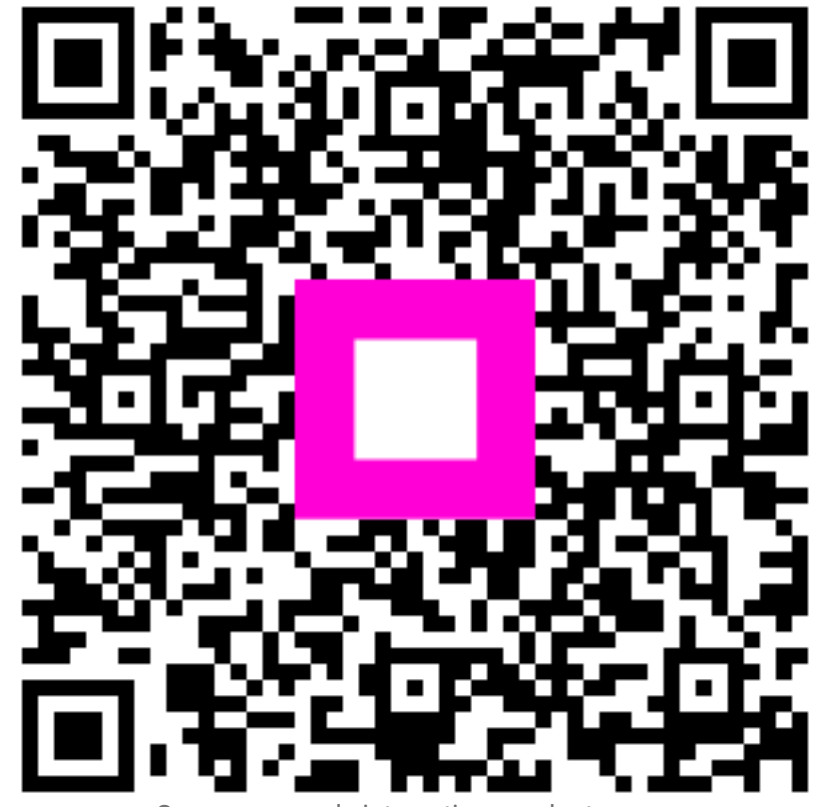

Scan om naar de interactieve speler te gaan